# 在Expressway上配置XMPP聯合併對其進行故障 排除

## 目錄

簡介 必要條件 需求 採用元件 背景資訊 設定 步驟1.在Expressway E上啟用XMPP聯合 檢驗Expressway上的XMPP配置 排除Expressway C和Expressway E上的XMPP聯合故障 步驟2.配置回撥密碼 驗證回撥密碼 步驟3.配置安全模式 安全模式故障排除 常見問題: 症狀1:單向報文傳送。外部網際網路不起作用。IM&P狀態為活動狀態 症狀2:聯合失敗,CUP上的XCP路由器正在退回資料包 驗證 疑難排解 相關資訊

## 簡介

本檔案將介紹Expressway上可擴充訊息和狀態通訊協定(XMPP)聯合的設定步驟。

## 必要條件

### 需求

本文件沒有特定需求。

### 採用元件

本文中的資訊係根據以下軟體和硬體版本:

• Cisco Expressway X8.2或更高版本

• Unified Call Manager(CM)即時消息(IM)和線上狀態服務9.1.1或更高版本

本文中的資訊是根據特定實驗室環境內的裝置所建立。文中使用到的所有裝置皆從已清除(預設))的組態來啟動。如果您的網路運作中,請確保您瞭解任何指令可能造成的影響。

## 背景資訊

此圖說明高級通訊:

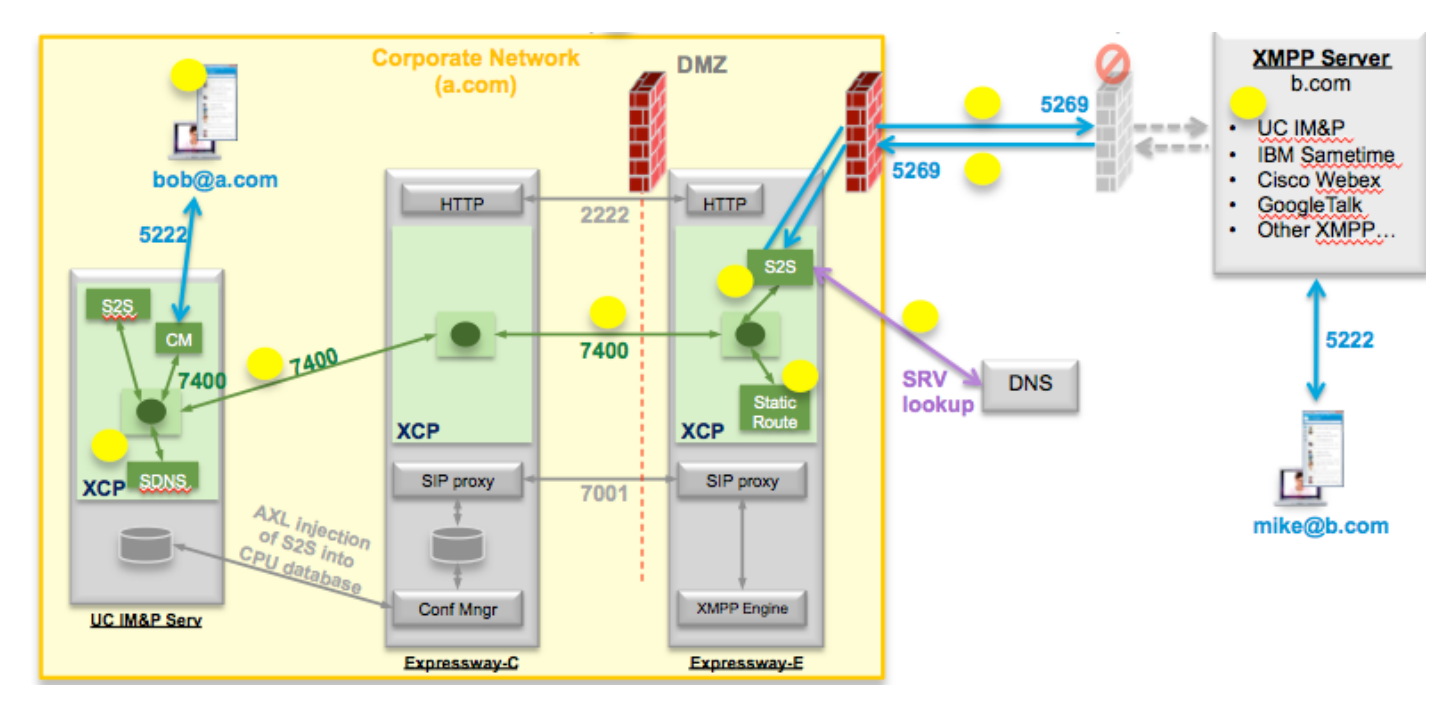

如果在Expressway上啟用XMPP聯合,則活動伺服器到伺服器(S2S)會從Cisco Unified Presence(CUP)移動到Expressway邊緣(Expressway E)。 此元件管理聯合域之間的所有XMPP通訊 。

- •S2S使用埠5269與聯合域通訊
- ExpresswayE、C和CUP上的XCP路由器之間的內部XMPP流量在埠7400上運行
- 來自Expressway E的XMPP調配資訊通過埠2222上的SSH隧道傳送到Expressway C
- Expressway C通過AXL埠8443使用必要的路由資訊更新CUP

## 設定

步驟1.在Expressway E上啟用XMPP聯合

配置>統一通訊> XMPP聯合支援 >開啟

CISCO Cisco Expressway-E

11 111 11

| Status   | System        | Configuration | Applications | Users | Maintenance |                                                          |
|----------|---------------|---------------|--------------|-------|-------------|----------------------------------------------------------|
| Unified  | Commu         | nications     |              |       |             |                                                          |
| Config   | uration       |               |              |       |             |                                                          |
| Unified  | Communicatio  | ons mode      | <u>19</u> 5  |       |             | Mobile and remote access ;                               |
| XMPP f   | ederation     |               |              |       |             |                                                          |
| XMPP f   | ederation sup | port          |              |       |             | On : ()                                                  |
| Use sta  | tic routes    |               |              |       |             | Off : Configure static routes for federated XMPP domains |
| Dialbac  | k secret      |               |              |       |             | *                                                        |
| Security | mode          |               |              |       |             | No TLS ;                                                 |
| Drivacu  | mode          |               |              |       |             | (Off ÷) (i)                                              |

Save

啟用XMPP聯合後,將觀察此情況:

1. Expressway-E更新其本地配置, 並使用Expressway核心(Expressway C)複製此設定。

Expressway E日誌將顯示: "Detail="xconfiguration xcpConfiguration is\_federation\_enabled — 更改自:0到:1"

2. Expressway-C使用Expressway E S2S元件領域更新CUP資料庫上的「xmpps2snodes」表。

Expressway C日誌將顯示: "Module="network.axl" Level="INFO" Action="Send" URL="<u>https://cups.ciscotac.net:8443/axl/</u>" Function="executeSQLQuery"

3.確保使用需要與其聯合的所有域的XMPP伺服器SRV記錄更新公共DNS。

埠5269上的\_xmpp-server.\_tcp.domain.com

#### 檢驗Expressway上的XMPP配置

步驟1.通過從CUP命令列介面(CLI)運行此查詢,驗證IM&P伺服器是否成功接受了資料庫更改:

admin:運行sql select \* from xmpps2snodes pkid cp\_id

步驟2.驗證IM&P伺服器上的XMPP聯合是否已關閉:

Presence > Inter-Domain Federation > XMPP Federation > Settings > XMPP Federation Node Status > Off

#### 排除Expressway C和Expressway E上的XMPP聯合故障

步驟1..啟用DEBUG級別日誌:

在Expressway-E上:

#### 維護>診斷>高級>支援日誌配置> developer.clusterdb.restapi

在Expressway-C上:

維護>診斷>高級>支援日誌配置> developer.clusterdb.restapi

#### 維護>診斷>高級>網路日誌配置> network.axl

步驟2.在Expressway-C和Expressway-E上啟動診斷日誌和TCP轉儲:

如果懷疑存在網路問題,請從CLI在IM&P端執行資料包捕獲:

"utils network capture eth0 file axl\_inject.pcap count 1000000 size all"

步驟3.在Expressway-E上啟用XMPP聯合

等待30秒,然後完成「檢驗Expressway上的XMPP配置」中所述的步驟

### 步驟2.配置回撥密碼

#### Configuration > Unified Communication > Dialback Secret

### CISCO Cisco Expressway-E

| Status System Configuration Applications Users Maintenance                    | ? Help og Logout                   |
|-------------------------------------------------------------------------------|------------------------------------|
| Unified Communications                                                        |                                    |
| Unified Communications for are here: Configuration * Unified Communications   | ified Communications Configuration |
| Success: Saved                                                                |                                    |
| Configuration                                                                 |                                    |
| Unified Communications mode Mobile and remote access +                        |                                    |
| XMPP federation                                                               |                                    |
| XMPP federation support                                                       |                                    |
| Use static routes Off : () Configure static routes for federated XMPP domains |                                    |
| Dialback secret *                                                             |                                    |
| Security mode No TLS 🛟 🧃                                                      |                                    |
| Privacy mode Off 🗧 🤅                                                          |                                    |

Save

| Unified Communications service configuration status |                                                |
|-----------------------------------------------------|------------------------------------------------|
| SIP registrations and provisioning on Unified CM    | Configured (See Unified Communications status) |
| IM and Presence services on Unified CM              | Configured (See Unified Communications status) |
| XMPP federation                                     | Configured (See Unified Communications status) |
|                                                     |                                                |
| Related tasks                                       |                                                |
| View XMPP federation activity in the event log      |                                                |

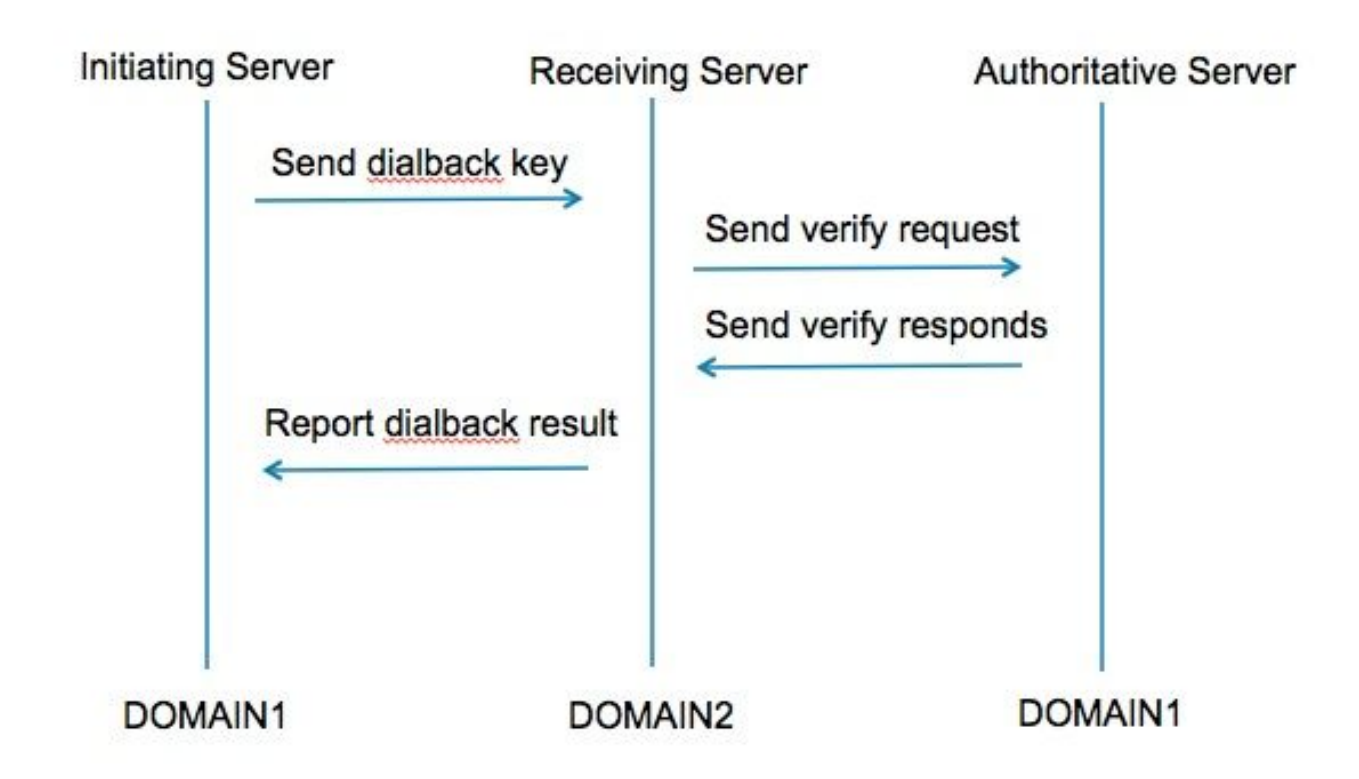

步驟1.發起伺服器根據配置的金鑰計算其回撥結果,並傳送給接收伺服器。

步驟2.接收伺服器將與發起域的授權伺服器驗證此結果。

步驟3.由於授權伺服器共用相同的回撥金鑰,因此能夠驗證結果。

步驟4.驗證後,接收伺服器將接受來自發起伺服器的XMPP。

步驟5.發起伺服器對\_xmpp-server.\_tcp.<目標域>執行查詢以查詢接收伺服器

步驟6.接收伺服器對\_xmpp-server.\_tcp.<原始域>執行查詢以查詢授權伺服器

步驟7.授權伺服器可以與發起伺服器相同

#### 驗證回撥密碼

#### Expressway在啟動伺服器時顯示此調試:

XCP\_CM2[12122]:..Level="INFO " CodeLocation="stanza.component.out" Detail="xcoder=34A9B60C8傳送: <db:result from='coluc.com' to='vngtp.lab'>d780f198ac34a6dbd795fcdaf8762eaf52ea9b03</db:result>"

XCP\_CM2[12122]:..Level="INFO " CodeLocation="ConnInfoHistory" Detail="連線狀態更改: PENDING->CONNECTED:...

### Expressway作為接收伺服器時顯示此調試:

XCP\_CM2[22992]:..Level="VBOSE" CodeLocation="stanza.component.in" Detail="xcoder=05E295A2B已接收: <db:result from='coluc.com' to='vngtp.lab'>d780f198ac34a6dbd795fcdaf8762eaf52ea9b03</db:result>"

XCP\_CM2[22992]:..Level="INFO " CodeLocation="Resolver.cpp:128" Detail= "開始為'coluc.com:puny=coluc.com:service=\_xmpp-server.\_tcp:defport=0'查詢解析程式"

XCP\_CM2[22992]:..Level="INFO " CodeLocation="debug" Detail="(e5b18d01-fe24-4290-bba1a57788a76468, vngtp.lab:coluc.com,IN) resolved dialback address for host=coluc.com method=SRV dns-timings=(TOTAL:0.003157 SRV:0.002885)"

XCP\_CM2[22992]:..Level="INFO " CodeLocation="DBVerify.cpp:270" Detail="(e5b18d01-fe24-4290-bba1-a57788a76468, vngtp.lab:coluc.com,IN) DBVerify流已開啟。傳送db:驗證資料包:<db:verify from='vngtp.lab' id='05E295A2B' to='coluc.com'>d780f198ac34a6dbd795fcdaf8762eaf52ea9b03</db:verify>"

XCP\_CM2[22992]:..Level="INFO " CodeLocation="DBVerify.cpp:282" Detail="(e5b18d01-fe24-4290-bba1-a57788a76468, vngtp.lab:coluc.com,IN) DBVerify收到資料包<db:verify from='coluc.com' id='05E295A2B' to='vngtp.lab' type='valid'>d780f198ac34a6dbd795fcdaf8762eaf52ea9b03</db:verify>

### Expressway作為授權伺服器時顯示此調試

XCP\_CM2[5164]:..Level="INFO " CodeLocation="debug" Detail="xcoder=94A9B60C8 onStreamOpen: <stream:stream from='vngtp.lab' id='1327B794B' to='coluc.com' version='1.0' xml:lang='en-US.UTF-8' xmlns='jabber:server' xmlns:db='jabber:server:dialback' xmlns:stream='<u>http://etherx.jabber.org/streams'/>"</u>

XCP\_CM2[5164]:..Level="VBOSE" CodeLocation="stanza.component.in" Detail="xcoder=94A9B60C8已接收: <db:verify from='vngtp.lab' id='05E295A2B' to='coluc.com'>d780f198ac34a6dbd795fcdaf8762eaf52ea9b03</db:verify>"

XCP\_CM2[5164]:..Level="INFO " CodeLocation="stream.in" Detail="xcoder=94A9B60C8結束流僅 用於回撥"

### 步驟3.配置安全模式

CISCO Cisco Expressway-E

| Status  | System         | Configuration A | plications Users Maintenance            | 00                                                                   |
|---------|----------------|-----------------|-----------------------------------------|----------------------------------------------------------------------|
| Unified | d Commu        | inications      | y                                       | fou are here: Configuration + Unified Communications + Configuration |
| Config  | uration        |                 |                                         |                                                                      |
| Unified | Communicati    | ons mode        | Mobile and remote access 🛟 🧃            |                                                                      |
| ХМРР    | federation     |                 |                                         |                                                                      |
| XMPP    | federation sup | oport           | On : ()                                 |                                                                      |
| Use sta | atic routes    |                 | Off : Configure static routes for feder | rated XMPP domains                                                   |
| Dialbad | k secret       |                 | *                                       |                                                                      |
| Securit | y mode         |                 | No TLS ; i                              |                                                                      |
| Privacy | / mode         |                 | TLS required<br>TLS optional<br>No TLS  |                                                                      |
| Save    |                |                 |                                         |                                                                      |

### 安全模式故障排除

• Wireshark可用於排除故障

•功能將顯示傳輸層安全性(TLS)是必需的,是可選的,還是不需要TLS 此資料包捕獲摘錄顯示了何時需要TLS的示例:

|              |              |              |                      | V XMPP Protocol                                                                |
|--------------|--------------|--------------|----------------------|--------------------------------------------------------------------------------|
| Source       | Destination  | Protocolle   | ngth Info            | ▼ FEATURES(stream) []                                                          |
| 10 49 26 171 | 10.42.55.112 |              | 74 20252 > vmp       |                                                                                |
| 10 48 55 113 | 10 48 36 171 | TCP          | 74 ympn-server >     | <pre>xmlns: urn:jetf:params:xml:ns:xmpp-tls</pre>                              |
| 10.48.36.171 | 10,48,55,113 | TCP          | 66 30353 > xmpp-:    |                                                                                |
| 10.48.36.171 | 10.48.55.113 | XMPP/XML     | 269 STREAM > colu    | REQUIRED                                                                       |
| 10.48.55.113 | 10.48.36.171 | TCP          | 66 xmpp-server       | 30353 [ACK] Seg=1 Ack=204 Win=30080 Len=0 TSval=1119100130 TSecr=1119103044    |
| 10.48.55.113 | 10.48.36.171 | XMPP/XML     | 254 STREAM Coluc     | c.com                                                                          |
| 10.48.36.171 | 10.48.55.113 | TCP          | 66 30353 S xmpp-s    | server [ACK] Seg=204 Ack=189 Win=30336 Len=0 TSval=1119103044 TSecr=1119100130 |
| 10.48.55.113 | 10.48.36.171 | XMPP/XML     | 173 FEATURES         |                                                                                |
| 10.48.36.171 | 10.48.55.113 | TCP          | 66 30353 > xmpp-s    | server [ACK] Seg=204 Ack=296 Win=30336 Len=0 TSval=1119103046 TSecr=1119100131 |
| 10.48.36.171 | 10.48.55.113 | XMPP/XML     | 117 STARTTLS         |                                                                                |
| 10.48.55.113 | 10.48.36.171 | XMPP/XML     | 116 PROCEED          |                                                                                |
| 10.48.36.171 | 10.48.55.113 | TCP          | 5 [ICP segment o     | of a cassembled PDU]                                                           |
| 10.48.55.113 | 10.48.36.171 | TCP          | 434 [TCP segment of  | of a rea 🗸 XMPP Protocol                                                       |
| 10.48.55.113 | 10.48.36.171 | TCP          | 1369 [TCP segment of | of a rea                                                                       |
| 10.48.36.171 | 10.48.55.113 | TCP          | 66 30353 > xmpp-s    | server [ vm]ne: urn:ietf:narame:vm]:ne:vmpn.tle B4                             |
| 10.48.36.171 | 10.48.55.113 | TCP          | 640 [TCP segment o   | of a rea                                                                       |
| 10.48.55.113 | 10.48.36.171 | TCP          | 292 [TCP segment of  | of a rea                                                                       |
| 10.48.36.171 | 10.48.55.113 | TCP          | 298 [TCP segment of  | of a reassempted PDOJ                                                          |
| 10.48.55.11  | XMPP Protoc  | ol           |                      |                                                                                |
| 10.48.36.17  |              | vmlns-"urn.  | ietf.narams.ym]      | :ns:xmpn.tls"] Ack=3460 Win=41600 Len=0 TSval=1119103110 TSecr=111910015       |
| 10.48.55.11  | · FINCELD [  | Ameria di fi |                      |                                                                                |
|              | xmuns:       | urn:ietT:pa  | arams:xmt:ns:xmp     | pp-tts                                                                         |
|              |              |              |                      |                                                                                |

當調試為SSL時,您將看到TLS握手

| Source       | Destination  | Protocol | Length Info                                                                                        |
|--------------|--------------|----------|----------------------------------------------------------------------------------------------------|
| 10.48.36.171 | 10.48.55.113 | TCP      | 74 30353 > xmpp-server [SYN] Seq=0 Win=29200 Len=0 MSS=1460 SACK_PERM=1 TSvxl=1119103043 TSecr=0 W |
| 10.48.55.113 | 10.48.36.171 | TCP      | 74 xmpp-server > 30353 [SYN, ACK] Seq=0 Ack=1 Win=28960 Len=0 MSS=1380 SACK_PERM=1 TSval=111910012 |
| 10.48.36.171 | 10.48.55.113 | TCP      | 66 30353 > xmpp-server [ACK] Seq=1 Ack=1 Win=29312 Len=0 TSval=1119103043 TSecr=1119100129         |
| 10.48.36.171 | 10.48.55.113 | TLSv1.2  | 269 Continuation Data                                                                              |
| 10.48.55.113 | 10.48.36.171 | TCP      | 66 xmpp-server > 30353 [ACK] Seq=1 Ack=204 Win=30080 Len=0 TSval=1119100130 TSecr=1119103044       |
| 10.48.55.113 | 10.48.36.171 | TLSv1.2  | 254 Continuation Data                                                                              |
| 10.48.36.171 | 10.48.55.113 | TCP      | 66 30353 > xmpp-server [ACK] Seq=204 Ack=189 Win=30336 Len=0 TSval=1119103044 TSecr=1119100130     |
| 10.48.55.113 | 10.48.36.171 | TLSv1.2  | 173 Continuation Data                                                                              |
| 10.48.36.171 | 10.48.55.113 | TCP      | 66 30353 > xmpp-server [ACK] Seq=204 Ack=296 Win=30336 Len=0 TSval=1119103046 TSecr=1119100131     |
| 10.48.36.171 | 10.48.55.113 | TLSv1.2  | 117 Continuation Data                                                                              |
| 10.48.55.113 | 10.48.36.171 | TLSv1.2  | 116 Continuation Data                                                                              |
| 10.48.36.171 | 10.48.55.113 | TLSv1.2  | 275 Client Hello                                                                                   |
| 10.48.55.113 | 10.48.36.171 | TLSv1.2  | 1434 Server Hello                                                                                  |
| 10.48.55.113 | 10.48.36.171 | TLSv1.2  | 1369 Certificate, Server Hello Done                                                                |
| 10.48.36.171 | 10.48.55.113 | TCP      | 66 30353 > xmpp-server [ACK] Seq=464 Ack=3017 Win=36096 Len=0 TSval=1119103049 TSecr=1119100134    |
| 10.48.36.171 | 10.48.55.113 | TLSv1.2  | 640 Client Key Exchange, Change Cipher Spec, Encrypted Handshake Message                           |
| 10.48.55.113 | 10.48.36.171 | TLSv1.2  | 292 New Session Ticket, Change Cipher Spec, Encrypted Handshake Message                            |
| 10.48.36.171 | 10.48.55.113 | TLSv1.2  | 298 Application Data                                                                               |
| 10.48.55.113 | 10.48.36.171 | TLSv1.2  | 283 Application Data                                                                               |
| 10.48.36.171 | 10.48.55.113 | TCP      | 66 30353 > xmpp-server [ACK] Seq=1270 Ack=3460 Win=41600 Len=0 TSval=1119103110 TSecr=1119100156   |
| 10.48.55.113 | 10.48.36.171 | TLSv1.2  | 113 Application Data                                                                               |
| 10.48.36.171 | 10.48.55.113 | TCP      | 66 30353 > xmpp-server [ACK] Seq=1270 Ack=3507 Win=41600 Len=0 TSval=1119103110 TSecr=1119100195   |
| 10.48.36.171 | 10.48.55.113 | TLSv1.2  | 190 Application Data                                                                               |
| 10.48.55.113 | 10.48.36.171 | TCP      | 66 xmpp-server > 30353 [ACK] Seq=3507 Ack=1394 Win=33408 Len=0 TSval=1119100236 TSecr=1119103110   |
| 10,48,55,113 | 10,48,36,171 | TLSv1.2  | 218 Application Data                                                                               |

### 常見問題:

症狀1:單向報文傳送。外部網際網路不起作用。IM&P狀態為活動狀態

在Expressway-C日誌上:

"Function="executeSQLQuery" Status="401" Reason="None"

原因1:Expressway-C端的IM&P使用者憑據錯誤。

也可以通過運行此URL並使用在Expressway C上配置的憑證登入來驗證這一點

Configuration > Unified Communications > IM and Presence Servers

https://cups\_address.domain.com:8443/axl

解決方案1:更新密碼,刷新CUP伺服器發現

症狀2:聯合失敗,CUP上的XCP路由器正在退回資料包

原因二:CUP上的XCP路由器尚未重新啟動

這可以在CUP Administration的Notifications頁面下驗證。

| alude Cisco Unified CM IM and Presence Administration Navigation: Cisc |            | Cisco Unifie                                                                                                    | isco Unified CM IM and Presence Administration |                  |        |            |                |
|------------------------------------------------------------------------|------------|----------------------------------------------------------------------------------------------------|------------------------------------------------|------------------|--------|------------|----------------|
| CISCO For Cl                                                           | sco Unifi  | ed Communications Solutions                                                                                                    | A3                                             | ccmadmin         | Search | Logout     | About          |
| System - Prese                                                         | nce +      | Messaging + Application + Bulk Administration + Diagnostics + Help +                                                                                                    |                                                |                  |        |            |                |
| Find and List Not                                                      | tification | •                                                                                                    |                                                |                  |        |            |                |
| Select All                                                             | Clear      | All 🙀 Delete Selected                                                                                                    |                                                |                  |        |            |                |
| Status                                                                 |            |                                                                                                    |                                                |                  |        |            |                |
| (i) 5 records for                                                      | ound       |                                                                                                    |                                                |                  |        |            |                |
| Notifications                                                          | (1 - 5 0   | (5)                                                                                                    |                                                |                  | Rows   | per Page   | 50 :           |
| Find Notifications                                                     | where O    | igin begins with : Find Clear Filter 4                                                                                                    |                                                |                  |        |            |                |
| Severity .                                                             | Count      | Description                                                                                                    |                                                | Origin           |        | Crea       | ted            |
| Δ                                                                      | 5          | Cisco XCP Router : (ecup10s.coluc.com) requires a restart in order for recent configuration changes to take effect. You can restart this service here. Once the service is restarted, this notification will deleted automatically.   | be Cisc                                        | co XCP Config Ma | inager | Jan 5, 201 | 5 3:10:43<br>4 |
| Δ                                                                      | 5          | Cisco XCP Router : (ecup10.coluc.com) requires a restart in order for recent configuration changes to take effect. You can restart this service here. Once the service is restarted, this notification will be deleted automatically. | e Ciso                                         | co XCP Config Ma | inager | Jan 5, 201 | 5 3:10:42      |

有時不會發出通知,但CUP上的XCP路由器日誌仍會彈跳資料包。如果重新啟動XCP路由器服務不 能解決此問題,則重新啟動IM&P群集可以解決此問題。

## 驗證

目前沒有適用於此組態的驗證程序。

## 疑難排解

目前尚無適用於此組態的具體疑難排解資訊。

## 相關資訊

• 技術支援與文件 - Cisco Systems